## **Tech Ease for All**

## **Using the Windows 7 Narrator**

Windows 7 includes Narrator, a basic screen reader that can read the information on the screen for people who are visually impaired.

To use the Windows 7 Narrator:

1. Choose Start, All Programs, Accessories, Ease of Access, Narrator.

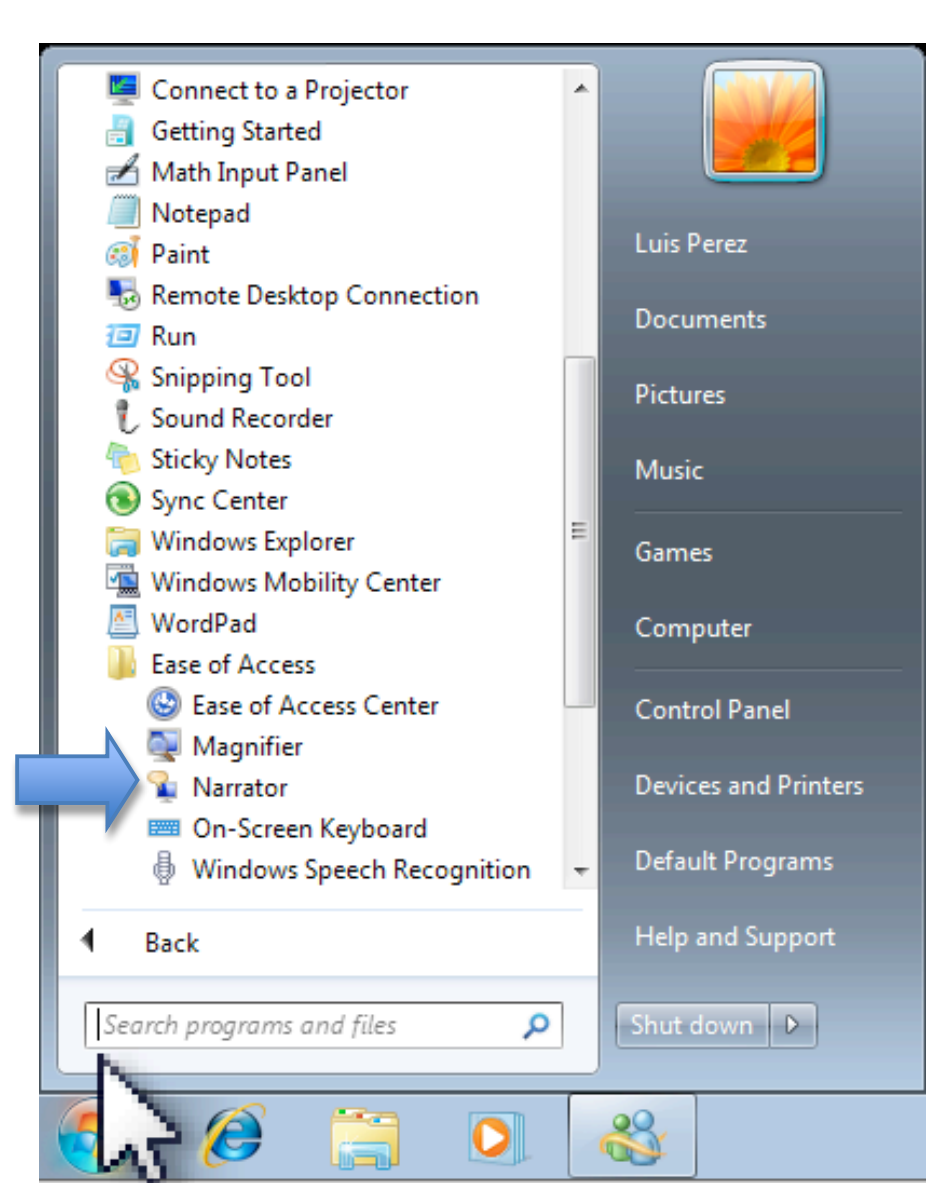

- 2. The Windows 7 Narrator will start reading the information in the current window. To stop Narrator from reading text, press the Control key on your keyboard. Two other useful shortcuts are:
  - Control, Shift, Enter, which will read the currently item (or the item that has keyboard focus) and
  - Control, Shift, Space, which will read the contents of the currently selected window.
- 3. The Narrator window has several options that determine how Narrator behaves:

| Nicrosoft Narrator                                                                |  |  |  |
|-----------------------------------------------------------------------------------|--|--|--|
| File Preferences Help                                                             |  |  |  |
| Narrator will read aloud what is on-screen as you<br>navigate using the keyboard. |  |  |  |
| Main Narrator Settings                                                            |  |  |  |
| Echo User's Keystrokes                                                            |  |  |  |
| Announce System Messages                                                          |  |  |  |
| Announce Scroll Notifications                                                     |  |  |  |
| Start Narrator Minimized                                                          |  |  |  |
| Control whether Narrator starts when I log on                                     |  |  |  |
| Quick Help Voice Settings Exit                                                    |  |  |  |

- Echo User's Keystrokes: reads back what you type.
- Announce System Messages: reads back background events such as system notifications.
- Announce Scroll Notifications: will let you know when the screen scrolls.
- Start Narrator Minimized: displays Narrator as an icon on the task bar when it starts up, rather than as a window.
- 4. To listen to a tutorial about Narrator, choose Quick Help on the Narrator window.
- 5. To change the voice settings for Narrator, choose Voice Settings on the Narrator window. This will open a popup window with menus that will let you adjust the speaking rate, pitch and volume.

| 🔏 Voice Settings - | Narrator                    | 23 |
|--------------------|-----------------------------|----|
| Select Voice       |                             |    |
| Microsoft Ann      | a - English (United States) | 1  |
|                    |                             |    |
| Set Speed          | 5                           | ]  |
| Set Volume         | 9 -                         |    |
| Set Pitch          | 5 -                         |    |
| (                  | OK Cancel                   | ]  |

6. To exit Narrator, click the Exit button on the Narrator window. Narrator will stop reading the information on the screen.

For additional tutorials, please visit our website at http://etc.usf.edu/techease/4all/